# myguide

How to create an invoice in Stripe

myguide.org

#### Welcome

In this guide, we will learn to create an invoice in Stripe

| Add a name                                                                         | Q. Search                                                                                                    |                                                             |                              | Feedback about this page?                        | Ψ Θ .       |
|------------------------------------------------------------------------------------|----------------------------------------------------------------------------------------------------|-------------------------------------------------------------|------------------------------|--------------------------------------------------|-------------|
| <ul><li>Activate your account</li></ul>                                            | Welcome, Aishwarya—foll                                                                                      | ow these steps to get started                               |                              |                                                  |             |
| <ul> <li>Payments</li> <li>Balances</li> <li>Customers</li> <li>Reports</li> </ul> | <ul> <li>✓ Activate your Stripe account<br/>Before you start processing paym</li> <li>Start now →</li> </ul> | ents, tell us a few details about you and the product       | s or services you're selling |                                                  |             |
| <ul> <li>Radar</li> <li>Billing</li> </ul>                                         | > Get your test API keys                                                                                     |                                                             | 1                            |                                                  |             |
| Connect<br>Orders                                                                  | 🔒 Get your live API keys                                                                                     | In this guide, we will learn to create an invoice in Stripe |                              |                                                  |             |
| <ul> <li>Developers</li> <li>Viewing test data</li> </ul>                          | Today                                                                                                    | ę                                                           |                              |                                                  |             |
| ✿ Settings                                                                         | Gross volume ∨ Yester<br>₹0.00 ₹0.00<br>17:41                                                                | day v                                                       |                              | INR Balance<br>₹0.00<br>Estimated future payouts | View detail |
|                                                                                    |                                                                                                    |                                                             |                              | Payouts                                          | View detail |
|                                                                                    | 00:00                                                                                                    | Now, 17:41                                                  | 23:59                        |                                                  |             |

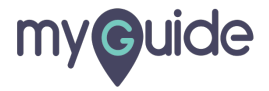

# Click on "Billing"

| Add a name                                                                                      | Q Search                                                                                                    |                                 | Feedback about this page?                        | ÷ 0 ±                      |
|-------------------------------------------------------------------------------------------------|----------------------------------------------------------------------------------------------------|---------------------------------|--------------------------------------------------|----------------------------|
| <ul><li><b>☆</b> Home</li><li>✓ Activate your account</li></ul>                                 | Welcome, Aishwarya—follow these steps to get started                                                                                                    |                                 |                                                  |                            |
| <ul> <li>Payments</li> <li>Balances</li> <li>Customers</li> <li>Reports</li> </ul>              | <ul> <li>✓ Activate your Stripe account<br/>Before you start processing payments, tell us a few details about you and the produ</li> <li>Start now →</li> </ul> | ucts or services you're selling | i.                                               |                            |
| <ul> <li>Radar</li> <li>Billing</li> <li>Connect</li> <li>Orders</li> <li>Developers</li> </ul> | Click on "Billing"                                                                                                    |                                 |                                                  |                            |
| <ul> <li>Viewing test data</li> <li>Settings</li> </ul>                                         | Gross volume ∨ Yesterday ∨<br>₹0.00 ₹0.00<br>17:41                                                                                                    |                                 | INR Balance<br>₹0.00<br>Estimated future payouts | View detail<br>View detail |
|                                                                                                 | 00:00 Now, 17:41                                                                                                    | 23:59                           | _                                                |                            |

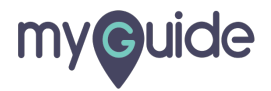

#### Click on "Invoices"

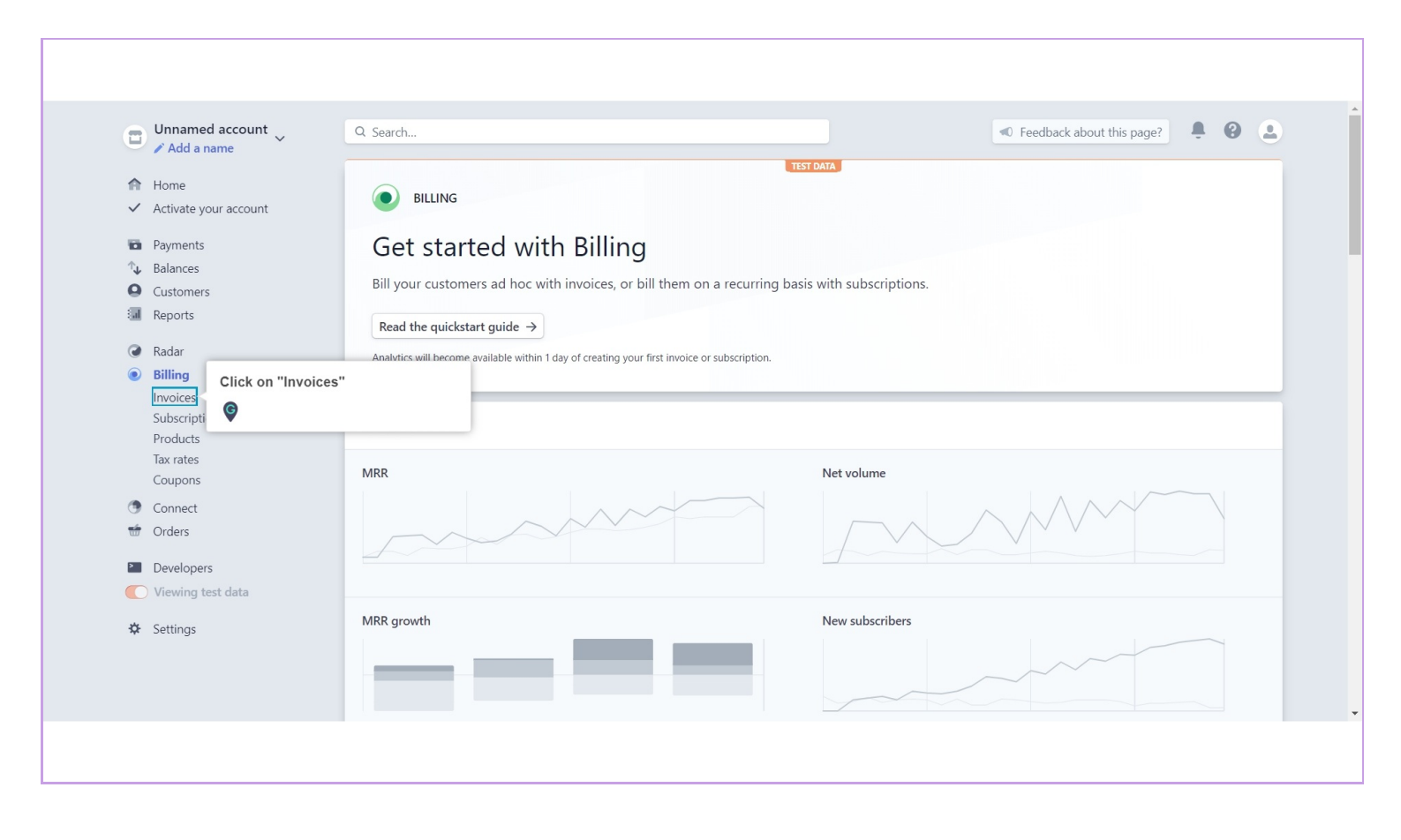

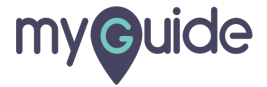

#### Click on "New"

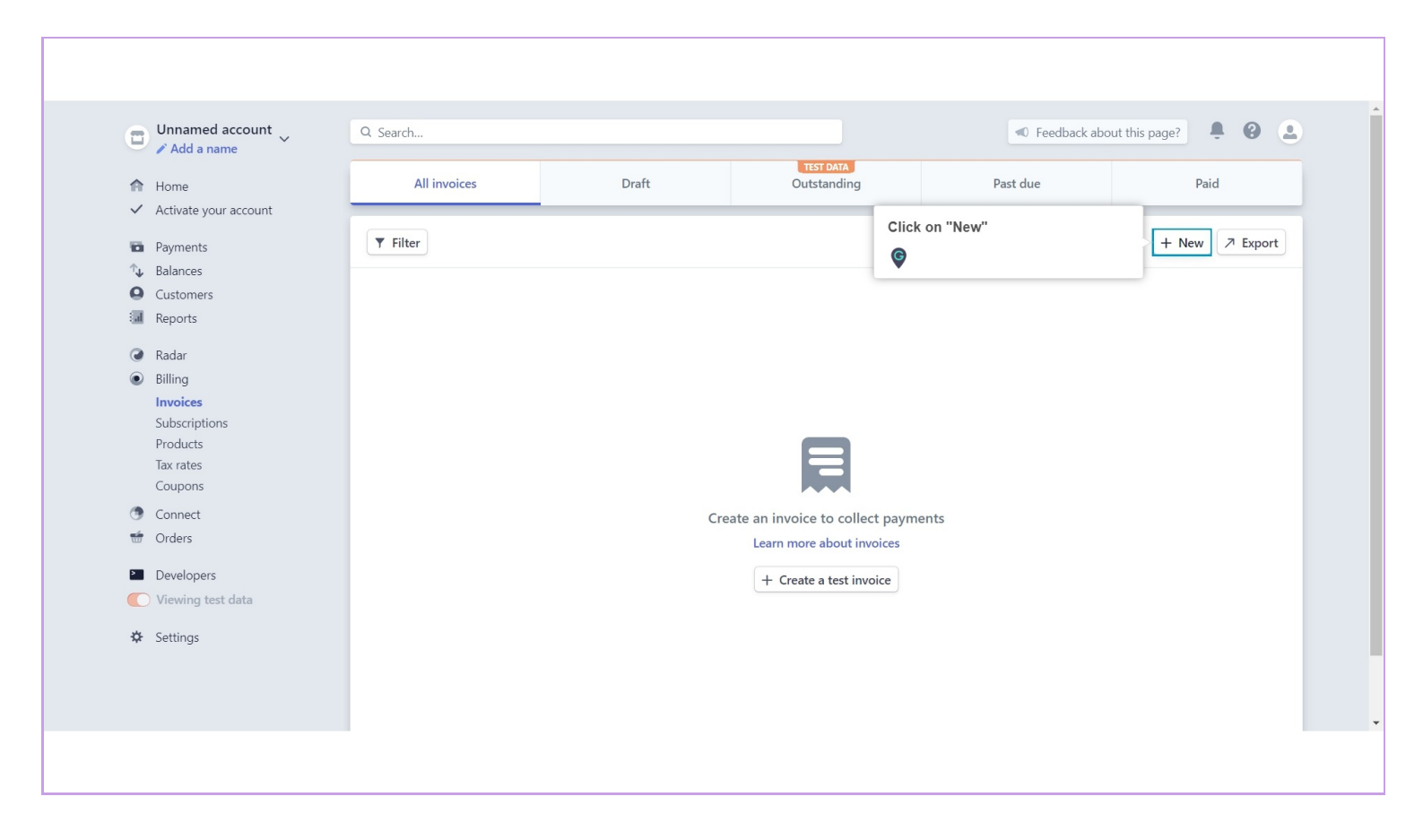

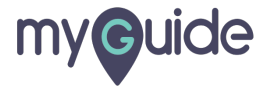

#### Enter a name or email

|                     | 18                                                                        | ST DAYA                                                                          |       |                      |
|---------------------|---------------------------------------------------------------------------|----------------------------------------------------------------------------------|-------|----------------------|
| × Create an invoice |                                                                           |                                                                                  |       | Preview Send invoice |
|                     | Customer<br>Find or add a customer<br>Enter a name or email<br>©<br>Items | You haven't added any<br>customers yet. Enter a name<br>or email to get started. |       | *                    |
|                     | ITEM                                                                      | QTY PRICE                                                                        | TOTAL |                      |
|                     |                                                                           | 1 ₹ 0.00                                                                         | ₹0.00 |                      |
|                     | Add item                                                                  | <b>Subtotal</b><br>Add coupon<br>Add default tax                                 | ₹0.00 |                      |
|                     |                                                                           | Total                                                                            | ₹0.00 |                      |
|                     | Memo                                                                      |                                                                                  |       |                      |

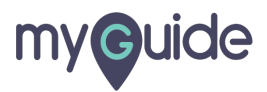

#### Add item

| X Create an invoice |                           | TEST DATA                                 | Draft saved 3 seconds ago Preview Send invoice |
|---------------------|---------------------------|-------------------------------------------|------------------------------------------------|
|                     | Items<br>Add item         | QTY PRICE                                 | TOTAL                                          |
|                     | Add item                  | Subtotal<br>Add coupon<br>Add default tax | ₹0.00                                          |
|                     | Memo                      | Total                                     | ₹0.00                                          |
|                     | Thanks for your business! | <i>i</i>                                  |                                                |
|                     | Payment method            |                                           |                                                |

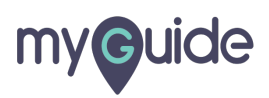

#### Add memo

| X Create an invoice | TEST DATA                                                                                                    | Draft saved 3 seconds ago | Preview Send invoice |     |
|---------------------|----------------------------------------------------------------------------------------------------|---------------------------|----------------------|-----|
| X Create an invoice | Memo Thanks for your business! Add memo                                                                                                    | Draft saved 3 seconds ago | Preview Send invoice |     |
|                     | Include a Stripe-hosted link to an invoice payment page in the invoice email Description of the stripe description of the stripe descripti |                           |                      | - 1 |
|                     | □ ✓ Manage                                                                                                    |                           |                      | •   |
|                     |                                                                                                    |                           |                      |     |

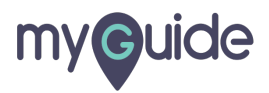

### Select a payment method

| × Create an invoice | TEST DATA                                                                                                    | B seconds ago Preview Send invoice |
|---------------------|----------------------------------------------------------------------------------------------------|------------------------------------|
|                     | Memo Thanks for your business!                                                                                                    | ·                                  |
|                     | Payment method         Automatically charge a payment method on file         + Add a payment method         Email invoices to the customer to pay manually         Set your payment preferences, and we'll take care of the rest.         Payment due         30 days after invoice is sent         Invoice payment page         Invoice payment methods         □         Image | Select a payment method            |
|                     |                                                                                                    |                                    |

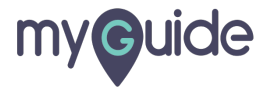

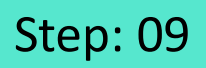

# If you want to preview the draft, click here

| Create an invoice | TEST DATA                                                                                                    | If you want to preview the draft, click | Preview Send invoice |
|-------------------|----------------------------------------------------------------------------------------------------|-----------------------------------------|----------------------|
|                   |                                                                                                    | G                                       |                      |
|                   | Payment method                                                                                                    |                                         |                      |
|                   | <ul> <li>Automatically charge a payment method on file</li> <li>+ Add a payment method</li> </ul>                  |                                         |                      |
|                   | • Email invoices to the customer to pay manually<br>Set your payment preferences, and we'll take care of the rest. |                                         |                      |
|                   | Payment due       30     days       after invoice is sent                                                          |                                         |                      |
|                   | Invoice payment page Include a Stripe-hosted link to an invoice payment page in the invoice email                  |                                         |                      |
|                   | Payment methods                                                                                                    |                                         |                      |
|                   |                                                                                                    |                                         |                      |
|                   | Advanced options $\lor$                                                                                            |                                         |                      |

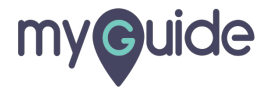

#### Click on "Send invoice"

|                   | TEST DATA                                                                                                    |                         |              |
|-------------------|----------------------------------------------------------------------------------------------------|-------------------------|--------------|
| Create an invoice |                                                                                                    | Click on "Send invoice" | Send invoice |
|                   |                                                                                                    | ¢                       |              |
|                   | Payment method                                                                                                   |                         |              |
|                   | Automatically charge a payment method on file                                                                    |                         |              |
|                   | + Add a payment method                                                                                           |                         |              |
|                   | Email invoices to the customer to pay manually<br>Set your payment preferences, and we'll take care of the rest. |                         |              |
|                   | Payment due                                                                                                    |                         |              |
|                   | 30 days after invoice is sent                                                                                    |                         |              |
|                   | Invoice payment page  Include a Stripe-hosted link to an invoice payment page in the invoice email               |                         |              |
|                   | Payment methods                                                                                                  |                         |              |
|                   | 🔁 🖍 Manage                                                                                                    |                         |              |
|                   |                                                                                                    |                         |              |
|                   | Advanced anti-                                                                                                   |                         |              |
|                   | Advanced options ~                                                                                               |                         |              |
|                   |                                                                                                    |                         |              |

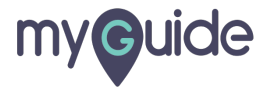

# **Thank You!**

myguide.org

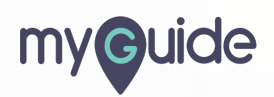